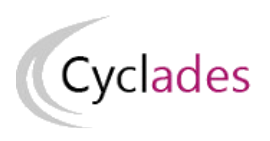

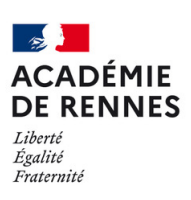

Direction des systèmes d'information et de l'innovation

# **GÉRER LES RÉSULTATS**

# Mémo à destination d'un établissement pour le domaine CFG

 Version :
 1

 Date :
 12/11/2024

 Auteur(s) :
 DSII de Rennes

# Table des matières

| 1. Où en sommes-nous ?                               | 3   |
|------------------------------------------------------|-----|
| 2. Présentation des activités                        | 3   |
| 2.1. Documents produits par l'établissement          | . 3 |
| 2.2. Documents produits par le service examen        | , 4 |
| 3. Editer des listes de résultats de mes élèves      | 4   |
| <ol> <li>Extraire les notes de mes élèves</li> </ol> | 4   |
| 5. Editer des listes d'affichage                     | 6   |
| 6. Editer les relevés de notes de mon établissement  | 8   |

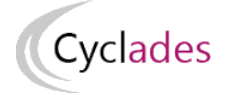

# 1. Où en sommes-nous ?

Préparation à la publication

Vous vous situez au cœur d'un processus, nous vous proposons le schéma ci-dessous pour mieux vous situer.

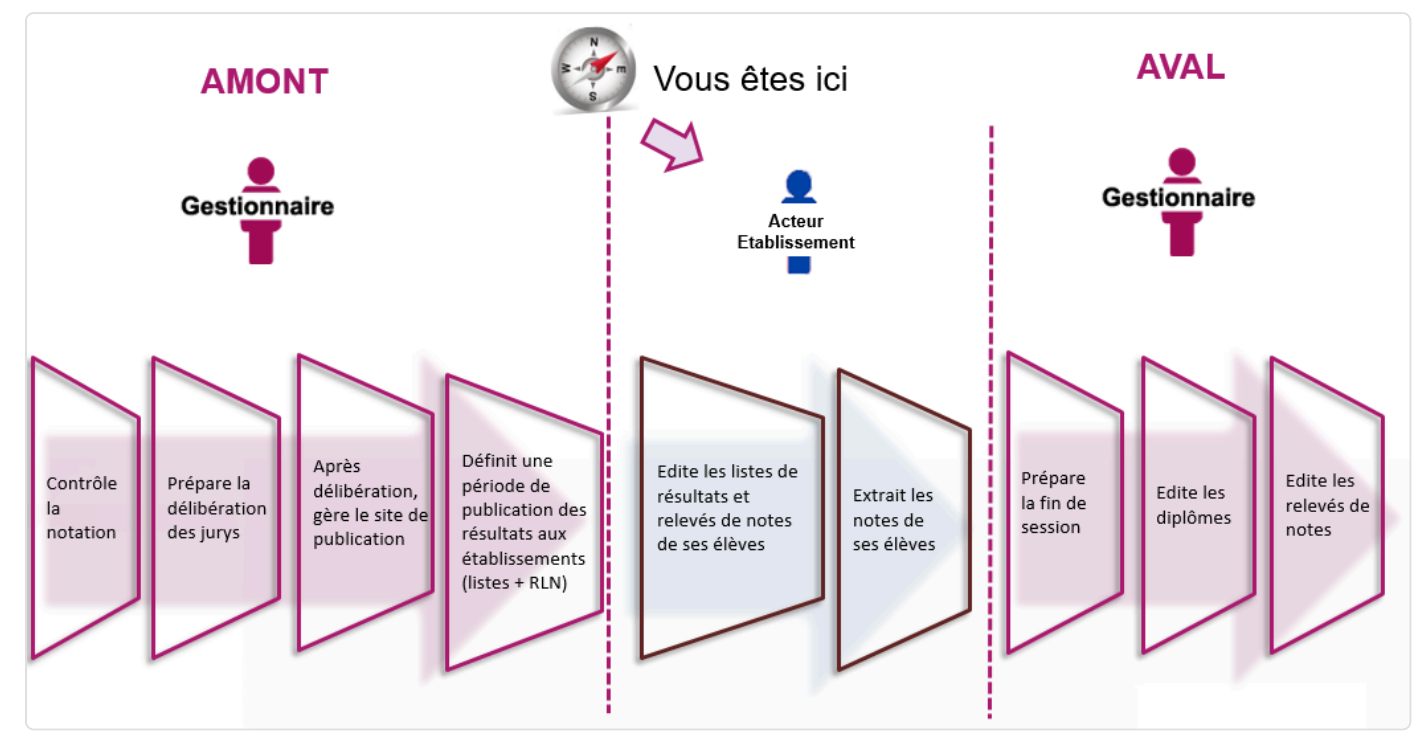

# 2. Présentation des activités

2.1. Documents produits par l'établissement

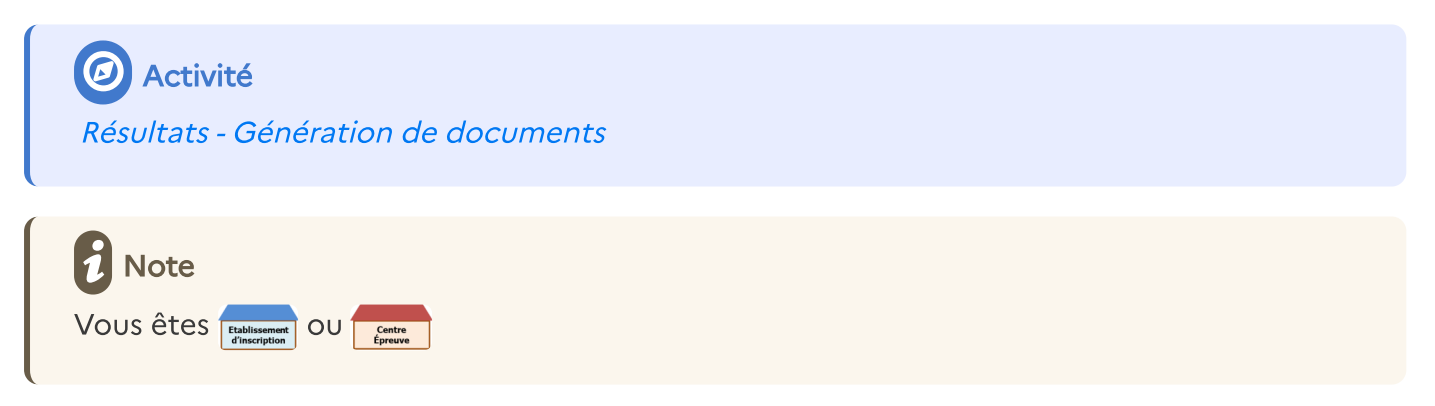

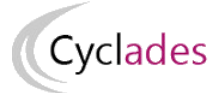

### 2.2. Documents produits par le service examen

Activité Résultats - Génération de documents

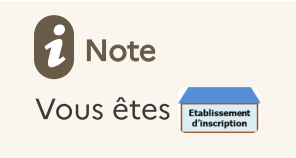

# 3. Editer des listes de résultats de mes élèves

# 4. Extraire les notes de mes élèves

Activité
 Résultats - Génération de documents - Résultats de mes élèves - Extraire des notes

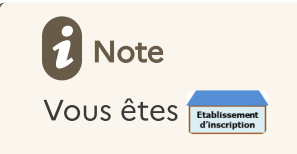

Cette activité permet de conserver sous forme de fichier csv les notes des élèves de l'établissement, et leur résultat.

Par défaut, les élèves sur liste rouge sont exclus de cette édition. Cependant, le paramétrage est modifiable et vous pouvez extraire les notes de ces élèves si vous le souhaitez.

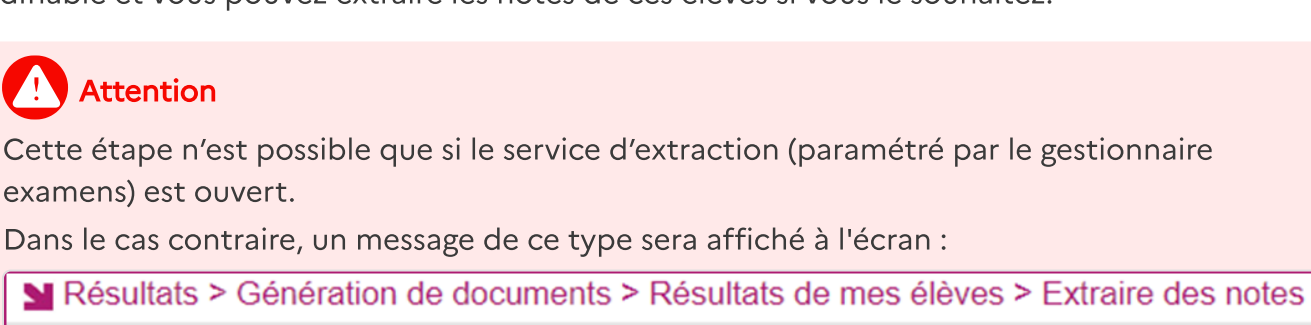

Service extraction des notes établissement ouvert du 01/07/2019 08:00 au 14/07/2019 18:00.

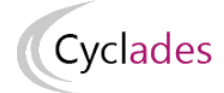

Onglet « Paramètres »

Onglet « Paramètres »

Vous pouvez définir, en plus du groupe de décision ciblé pour cette édition, un certain nombre d'informations à intégrer à l'extraction des notes :

- Les nom et prénom du candidat
- L'identification du candidat
- Le numéro INE
- La date de naissance du candidat

Pour cela, il suffit de cocher une ou plusieurs cases comme présenté sur l'exemple ci-dessous.

Résultats > Génération de documents > Résultats de mes élèves > Extraire des notes ②
 Paramètres Critères de sélection
 Intégrer les informations suivantes dans le fichier d'export ?
 Nom et prénom du candidat
 Identification du candidat
 INE
 Date de naissance du candidat

Onglet « Critères de sélection »

Voici les critères de sélection déjà positionnés par défaut et non modifiables :

L'état ==> Inscrit

Le mode de notation ==> Saisie et calculée

L'établissement d'inscription ==> Votre établissement

La position épreuve ==> Inscrit & Bénéfice

La présomption de fraude ==> Non

La présence sur liste rouge ==> Non

En plus de ceux là, vous pouvez ajouter des critères supplémentaires dans l'arbre des critères (voir ci-dessous).

| ramètres   | Critères de sélection                 |
|------------|---------------------------------------|
| Etat       |                                       |
| Faal       |                                       |
| L gai      |                                       |
| 1 select   | Johnes                                |
|            |                                       |
| Epreuves   | candidat > Mode notation              |
| Egal       | v                                     |
| Saisie     | v                                     |
| Calculé    | e v                                   |
|            |                                       |
| Ftablices  | ment du candidat > Code / Nom         |
| Ltabilisse |                                       |
| Egal       | v                                     |
| 0291824    | 4A                                    |
|            |                                       |
| Epreuves   | candidat > Position épreuve           |
| Egal       | ×                                     |
| Inscrit    | ×                                     |
| Bénéfic    | e                                     |
|            |                                       |
| - / /      |                                       |
| Presume    | fraudeur                              |
| Egal 🗸     |                                       |
| O OUI      | NON                                   |
|            |                                       |
| Liste roug | ge                                    |
| [Feel      |                                       |
| Egal V     |                                       |
| 0.001      |                                       |
|            | · · · · · · · · · · · · · · · · · · · |
| 💿 Voi      | ir plus de critères de recherche      |

#### 1.

Cyclades

Ces critères sont positionnés par défaut mais sont modifiables selon l'édition souhaitée.

#### 2.

D'autres critères sont disponibles en cliquant sur ce bouton.

# 5. Editer des listes d'affichage

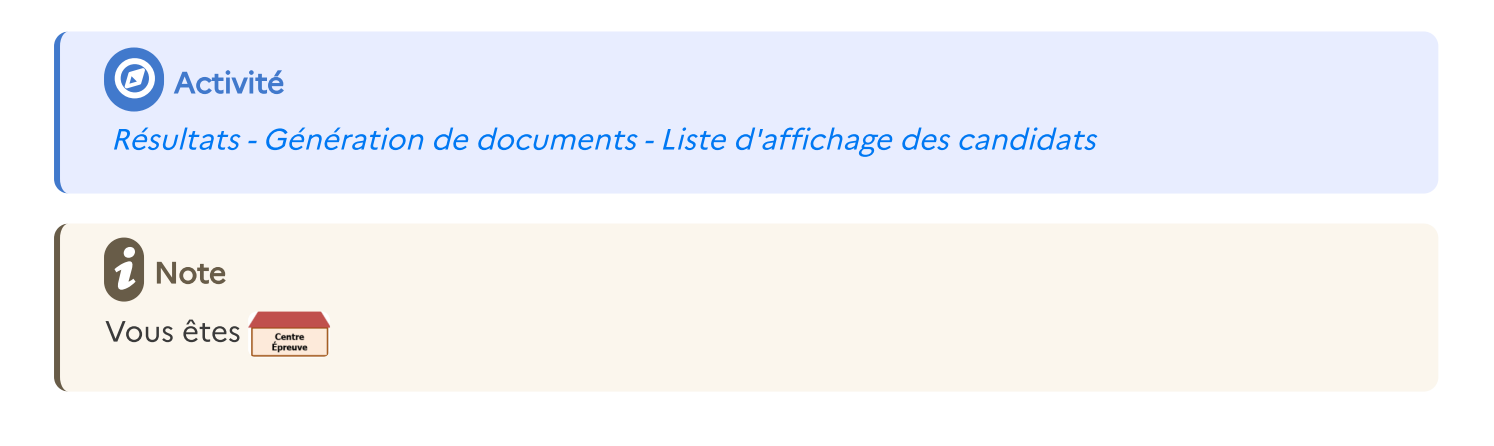

6

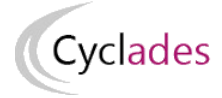

Cette liste a pour vocation d'être utilisée comme liste d'affichage, ou liste destinée à l'archivage au sein du centre épreuve.

Seuls les résultats des candidats ayant passé au moins une épreuve dans ce centre sont concernés par cette édition, à l'exception des candidats sur liste rouge, fraudeurs ou inscrits en session de remplacement.

### Attention

Cette étape n'est possible que si le service de publication (paramétré par le gestionnaire examens) est ouvert.

|                            | Titre édition * Liste d                | es admis                   |          |                         |   |            |    |            |
|----------------------------|----------------------------------------|----------------------------|----------|-------------------------|---|------------|----|------------|
| Paramètres                 | Critères de sélection                  | Regroupement/Tri           |          |                         |   |            |    |            |
| Pour quel gro Session Norm | te<br>le la signature<br>Signature à * | bus éditer la liste de rés | ultats ? | le<br>Exemple: 12/07/19 | e |            |    |            |
|                            |                                        |                            |          |                         |   | Visualiser | Ex | oorter CSV |

#### 1.

Option pour afficher le champ 'signature en pied de page avec le lieu et la date

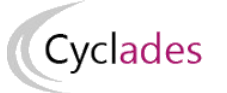

2 Exemple

JUIN 2018

### CERTIFICAT DE FORMATION GÉNÉRALE - JUIN 2018 Résultats

### CLG FRANCO ALLEMAND - BUC

| Nom Prénom                 | Résultat |
|----------------------------|----------|
| ANTHRACITE THOMAS          | Admis    |
| ARGENT CARINE              | Admis    |
| BLANC HUGO PHILIPPE PIERRE | Admis    |
| BRUN ALEXIS                | Admis    |
| CARMIN JULIEN PIERRE       | Admis    |
| FUSCHIA JULIEN CLÉMENT     | Admis    |
| GREEN JOHN                 | Admis    |
| IVOIRE CHLOE EMILIE        | Admis    |
| LAVANDE ALEXANDRE          | Admis    |
| ROSE BONBON LUDIVINE       | Admis    |
| ROUGE ARTHUR               | Admis    |
| VERT POMME CLÉMENT ALAN    | Admis    |
| VERT SAPIN AMBRE           | Admis    |

## 6. Editer les relevés de notes de mon établissement

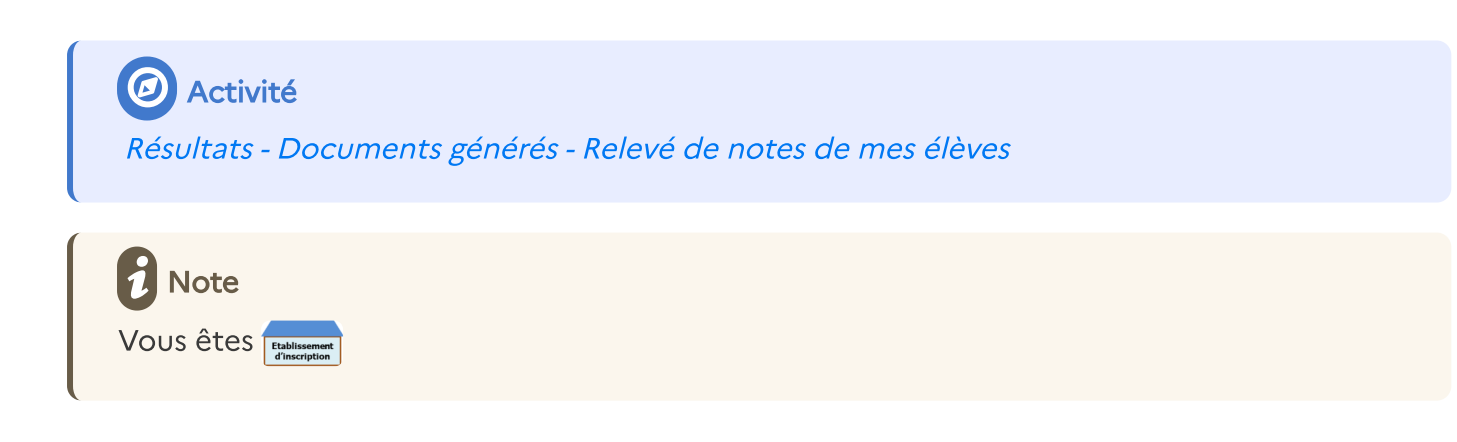

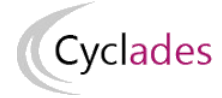

Dans cette section, deux activités vont vous permettre d'éditer le relevé de notes de vos élèves selon vos besoins :

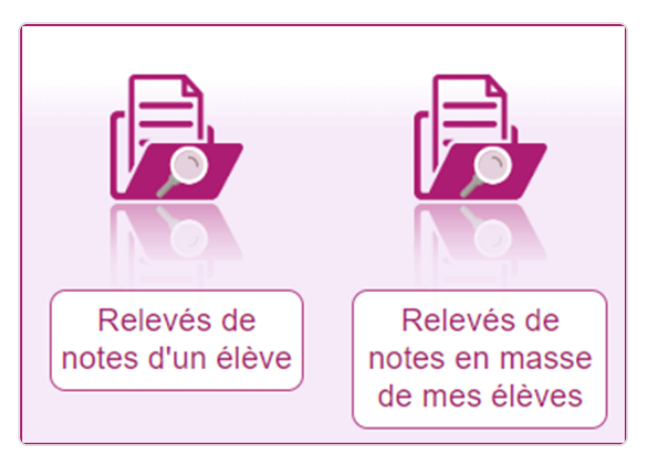

- Relevés de notes d'un élève : Pour éditer le relevé d'un ou plusieurs élèves
- Relevés de notes en masse de mes élèves : Pour éditer le relevé de tous les élèves de votre établissement

### 1 Rappel

Lorsque le gestionnaire examens publie les RLN, le document est mis à disposition par défaut sur l'espace documentaire de l'établissement, mais aussi sur celui du candidat.

### Relevés de notes d'un élève

#### Activité

Résultats - Documents générés - Relevé de notes de mes élèves - Relevés de notes d'un élève

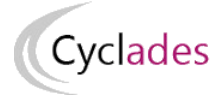

Cette activité vous redirige sur un écran de recherche. Là, vous pouvez chercher un ou plusieurs élèves selon différents critères.

| echerche                             |                                                                                      | ×                                                                                                    |
|--------------------------------------|--------------------------------------------------------------------------------------|----------------------------------------------------------------------------------------------------|
| Etat                                 |                                                                                      |                                                                                                    |
| Spécialité                           |                                                                                      |                                                                                                    |
|                                      |                                                                                      |                                                                                                    |
| Nom de famille                       |                                                                                      |                                                                                                    |
| O Voir plus de critères de recherche |                                                                                      |                                                                                                    |
|                                      |                                                                                      |                                                                                                    |
| Rechercher Rafraîchi                 | r                                                                                    |                                                                                                    |
|                                      | cherche Etat  Spécialité  Nom de famille  Nom de famille  Nom de famille  Rechercher | ckerche   Etat  Etat  Spécialité  Nom de famille  Nom de famille  Nom de famille  Rechercher  Rafraichir |

#### Puis cliquez sur Rechercher.

| Numéro candidat 🔷 🔻 | Numéro d'inscription | Nom de famille | Prénoms 🔺 🔻 | Date de naissance |
|---------------------|----------------------|----------------|-------------|-------------------|
| 01843006787         | 001 Version 03       | TEST           | Erwan       | 01/01/2001        |
| 01917021709         | 001 Version 03       | TEST           | Henri       | 01/01/2001        |
| 01921021719         | 001 Version 03       | ABAC           | Bart        | 01/01/2001        |
|                     |                      |                |             |                   |

Une liste de résultats apparait contenant un ou plusieurs élèves (selon vos critères)

En cliquant sur l'un des élèves, vous pouvez consulter le relevé de notes ayant été mis à disposition au préalable par le gestionnaire. Dans l'exemple ci-dessous, on peut voir que le relevé de notes de l'élève est disponible.

| Liste des candidatures                                                       |            |                                                                                  |                            |                                         |               |         |     |                   |     |
|------------------------------------------------------------------------------|------------|----------------------------------------------------------------------------------|----------------------------|-----------------------------------------|---------------|---------|-----|-------------------|-----|
| Numéro candidat                                                              | <b>*</b> * | Numéro d'inscription                                                             | A.7                        | Nom de famille                          | A. 7          | Prénoms | A.7 | Date de naissance | A 7 |
| 01843006787                                                                  |            | 001 Version 03                                                                   |                            | TEST                                    |               | Erwan   |     | 01/01/2001        |     |
| 01917021709                                                                  |            | 001 Version 03                                                                   |                            | TEST                                    |               | Henri   |     | 01/01/2001        |     |
| 01921021719                                                                  |            | 001 Version 03                                                                   |                            | ABAC                                    |               | Bart    |     | 01/01/2001        |     |
| Affichage de l'élément 1 à 3 sur 3                                           | élément(s  | )                                                                                |                            |                                         |               |         |     |                   |     |
| Liste des doo<br><u>Relevé de Notes</u> : Ve<br>Cliquer son la lies pour com | rsten n*   | ts publiés pour la car<br>1 mis à jour le 19/06/2019 (publi<br>rger le document. | ididature<br>é par le Serv | n° 0192102171<br>ice Examens et Concour | 9 - 001<br>s) |         |     |                   |     |

Ainsi, en cliquant sur le lien (entouré ci-dessus), vous pouvez éditer au format PDF le relevé de note de l'élève en question autant de fois que nécessaire.

# Cyclades

### Note !

Si le relevé de notes a été généré par le gestionnaire, mais qu'il n'est pas encore mis à disposition du candidat, il n'est pas possible de le récupérer.

Dès que la date définie par le gestionnaire aura été atteinte, il sera possible de télécharger le document.

| <ul> <li>Liste de</li> </ul> | es documents publiés                                                                                                    |
|------------------------------|----------------------------------------------------------------------------------------------------|
|                              | Disponible à partir du 16/06 2023 12:00<br>Relevé de Notes (PDF) : Version nº Smis à jour le 12/06/2023 16:12 (publié par le Service Examens et Concours) |

#### 1.

Date à laquelle le RLN sera disponible

#### 2.

Date à laquelle le RLN a été généré par le gestionnaire académique

### Relevés de notes en masse

#### Activité

*Résultats - Documents générés - Relevé de notes de mes élèves - Relevés de notes en masse de mes élèves* 

Cette activité vous redirige sur un écran de sélection des documents à éditer.

Cette activité est également soumise à la période de publication des résultats définie par le gestionnaire académique. Ainsi, si la date n'est pas atteinte, le message suivant sera affiché en accédant à l'activité :

#### Le service de publication des résultats aux établissement n'est pas ouvert.

Dès que la période aura été atteinte, l'activité sera accessible.

Cliquez alors sur Visualiser

Un fichier PDF contenant les relevés de notes de tous les élèves de votre établissement d'inscription est alors édité.

```
Résultats > Documents générés > Relevé de notes de mes élèves > Relevés de notes en masse de mes élèves
```

Quels documents souhaitiezvous éditer ? \* Relevé de Notes •